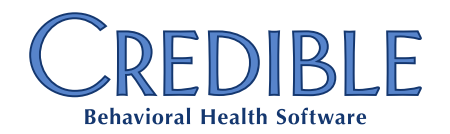

## Standing Order Sets Manual

## Table of Contents

| Standing Order Sets Administration               | 2  |
|--------------------------------------------------|----|
| Assign/Unassign Employee Workflow                | 4  |
| View Standing Order Set                          | 6  |
| Edit Standing Order Set                          | 8  |
| Activate Standing Order Set                      | 10 |
| Deactivate Standing Order Set                    | 11 |
| Clone Standing Order Set                         | 12 |
| Standing Order Set Page                          | 13 |
| Name Page                                        | 13 |
| Update Standing Order Set Page                   | 13 |
| Create Rx Category                               | 15 |
| Meds Category                                    | 17 |
| Labs/Consult/Therapy/Psych/Radiology/Other Entry | 18 |
| Order Set Tab                                    | 19 |
| Add Individual Order                             | 20 |
| Add Text Entry Individual Order                  | 20 |
| Add Medication Individual Order                  | 21 |
| Add Create Prescription Individual Order         | 22 |
| Log Actions                                      | 23 |

March 2016

7529 Standish Place, Suite 270, Rockville, MD 20855

| Admin > Standing Order Set Admi |                                              |              |                           |                           |        |        |            |               |
|---------------------------------|----------------------------------------------|--------------|---------------------------|---------------------------|--------|--------|------------|---------------|
| Stand                           | Standing Order Sets Administration           |              |                           |                           |        |        |            |               |
| ID 🖪                            | Name 5                                       | Employee 6   | Date Activated 7          | Date Deactivated          | _      | _      |            |               |
| 193                             | 123 test (- DRAFT -)                         | 5            | -                         |                           | View 🎱 | Edit 📍 | Activate   | Clone 12      |
| 197                             | 123 test (Clone) (- DRAFT -)                 | 0            |                           |                           | View   | Edit   | Activate   | Clone         |
| 189                             | A First Luis Test 20160219 (- DRAFT -)       | 0            |                           |                           | View   | Edit   | Activate   | Clone         |
| 114                             | Adolescent Bi-Polar                          | 6            | 01/25/2016 10:17 PM (UTC) |                           | View   |        | Deactivate | Clone         |
| 123                             | creating without SOSUpdate Right (- DRAFT -) | 0            |                           |                           | View   | Edit   | Activate   | Clone         |
| 168                             | Dr. DiBiase Order Set II (Clone)             | 3            | 02/16/2016 06:45 PM (UTC) | 02/16/2016 06:37 PM (UTC) | View   |        | Deactivate | Clone         |
| 170                             | Dr. DiBiase Order Set II (Clone) (Clone)     | 3            | 02/16/2016 07:00 PM (UTC) | 02/16/2016 06:37 PM (UTC) | View   |        | Deactivate | Clone         |
| 198                             | JD Med Batching                              | 3            | 02/24/2016 03:34 PM (UTC) |                           | View   |        | Deactivate | Clone         |
| 183                             | JD Test Pres Order Set                       | 5            | 02/18/2016 02:21 PM (UTC) |                           | View   |        | Deactivate | Clone         |
| 188                             | Jimmy D                                      | 4            | 02/19/2016 04:22 AM (UTC) |                           | View   |        | Deactivate | Clone         |
|                                 | 1 2 3 4 5 🕨 🕪 10 📲                           | ems per page |                           |                           |        |        | 1 - 10     | ) of 46 items |
| Create O                        | 13<br>rder Set 15                            |              |                           |                           |        |        |            |               |

- 1. **Breadcrumbs:** The breadcrumbs allow the user to see the path they took to arrive at the page that they are currently on in the Standing Orders admin.
- 2. Show Deactivated/Hide Deactivated Link: By default, deactivated Standing Order Sets are hidden from view. To view deactivated sets, the user must click on the Show Deactivated link. When a user clicks on this link, the deactivated orders are displayed in the grid and the link becomes the Hide Deactivated link. When clicked again, the deactivated standing order sets are hidden, the active sets are displayed, and the link switches back to Show Deactivated.
- 3. **Standing Order Sets Search Field:** This field filters the displayed Standing Order Sets to only show those sets with names starting with the entered characters.
- 4. **ID:** This column displays the ID of the Standing Order Set.
- 5. **Name**: This is the name of the Standing Order Set. This name will be displayed in the *Order Set* dropdown, in the *Order Standing Order Sets* workflow.
- 6. **Assigned Employees:** This column displays the number of employees who are assigned to the Standing Order Set. For an employee to order a given Standing Order Set, or have a given set ordered on their behalf, they must be assigned to that set. Clicking on the number displayed in this column brings you to the *Assignment/Unassignment* screen for the specific set.
- 7. Date Activated: This column displays the date/time stamp on which the set was activated.
- 8. **Date Deactivated:** This column displays the date/time stamp on which the set was deactivated.
- 9. View: This button is displayed on all Standing Order Sets where the user's Profile Code has Security Matrix: SOSView checked. When you click this button, the Standing Order Sets View workflow is started.
- 10. **Edit** button: This button initiates the *Standing Order Sets Edit/Update* workflow. It is displayed if two conditions are true:

- the Standing Order Set is in *Draft* status AND
- your Profile Code has *Security Matrix: SOSUpdate* checked.
- 11. Activate button: This button will be displayed if two conditions are true:
  - the Standing Order Set is in *Draft* status, AND
  - your Profile Code has *Security Matrix: SOSActivate* checked.

When you click this button, the Standing Order Set will be activated. Standing Order Sets can only be ordered if:

- the selected provider has been assigned to the Standing Order Set, AND
- the Standing Order Set is in *Active* status.
- 12. **Deactivate** button: When this button is clicked, the Standing Order Sets status will be updated to *Deactivated*, and will no longer be able to be ordered. This button is displayed if two conditions are true:
  - the Standing Order Set is in *Active* status, AND
  - your Profile Code has *Security Matrix: SOSDeactivate* checked.
- 13. **Pagination Links:** When you click on a specific page number, the grid will display results from that corresponding grid page.
  - [>] button advances to the results from the next grid page
  - [>>] button advances to the results on the last grid page
  - [<] button advances to results from the previous grid page
  - [<<] button advances to the results from the first grid page
- 14. **Number of Standing Order Sets Per Page:** This dropdown sets the number of Standing Order Sets that will be displayed per grid page. This value defaults to 15, but can be updated to 5, 10, 20, 30, or 50.
- 15. **Standing Order Sets Displayed Out of Total Standing Order Sets:** This label displays the range of Standing Order Sets that are currently being displayed, out of the total number of Standing Order Sets in the system. For example, **1-15 of 71 items** means that you are seeing the first 15 sets out of a total of 71 sets in the system.
- 16. New Standing Order Set button: This button is displayed when your Profile Code has *Security Matrix: SOSUpdate* checked. When you click this button, you initiate the New Standing Order Set workflow.

### Assign/Unassign Employee Workflow

| Assign/Unassign Employee        |                                                           |  |  |
|---------------------------------|-----------------------------------------------------------|--|--|
| Use                             | Assign employees to Standing Order Sets. An employee must |  |  |
|                                 | be assigned to a before they can order it, or it can be   |  |  |
|                                 | ordered on their behalf.                                  |  |  |
| Required Security Matrix Rights | SOSAssignEmployee                                         |  |  |
| Partner Configs                 | Use Standing Order Sets                                   |  |  |

#### **Steps to Complete Workflow**

1. Navigate to Admin tab > Daily Activities > Standing Order Sets Admin.

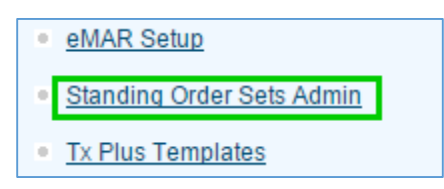

2. Click the numeric link in the **Employee** column.

| & Rx orders. | 9<br>_hr |
|--------------|----------|
|              | N/A      |

3. The **Employee Assignment** screen appears.

| Employee Assignment: Adolescent Bi-Polar |                         | Show Assigned Only                 |  |  |
|------------------------------------------|-------------------------|------------------------------------|--|--|
| ABCDEFGHIJKLMNOPQRS                      | S T U V W X Y Z ALL     | NAME / ID OActive Clnactive Filter |  |  |
|                                          | Assign All   Unassign A |                                    |  |  |
| Last Name                                | First Name              | Assign / Unassign                  |  |  |
| Admin                                    | КВ                      | Unassign                           |  |  |
| Bacher                                   | Kim                     | Assign                             |  |  |
| Barba                                    | Oscar                   | Assign                             |  |  |
| Beck                                     | Rick                    | Unassign                           |  |  |
| Bejarano                                 | Renzo                   | Assign                             |  |  |
| Cat                                      | Tom                     | Assign                             |  |  |
| Couch                                    | Ashley                  | Assign                             |  |  |
| Datia                                    | Venu                    | Assign                             |  |  |
| DeLaGarza                                | Osvaldo                 | Assign                             |  |  |
| dibiase                                  | jim                     | Unassign                           |  |  |
| Forma                                    | John                    | Assign                             |  |  |

• To assign an employee, click the employee's corresponding **Assign** button.

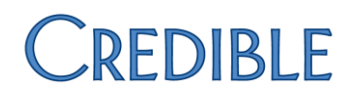

• To unassign an employee, click the employee's corresponding **Unassign** button.

Please note: Only employees who have *Employees: Is Doctor* checked will be available for assignment.

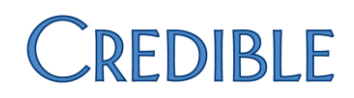

#### View Standing Order Set

| View Standing Order Set         |                                                                    |  |  |
|---------------------------------|--------------------------------------------------------------------|--|--|
| Use                             | View Standing Order Sets in a read-only format. This is useful for |  |  |
|                                 | staff who should be allowed to see, but not edit, existing sets.   |  |  |
| Required Security Matrix Rights | SOSView                                                            |  |  |
| Partner Configs                 | Use Standing Order Sets                                            |  |  |

#### **Steps to Complete Workflow**

1. Navigate to Admin tab > Daily Activities > Standing Order Sets Admin.

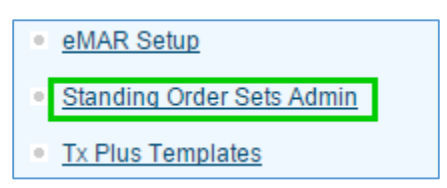

2. Click the **View** button for the Standing Order Set.

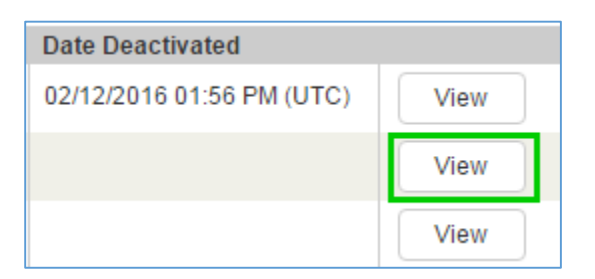

3. Click on the specific **Category** you want to view (Create Rx, Meds, Labs, etc.).

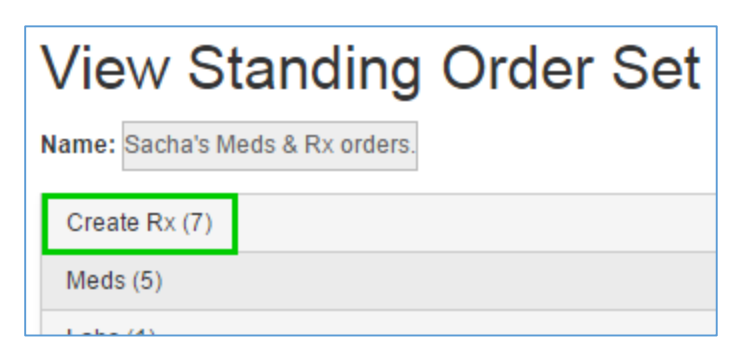

4. The category will expand, displaying the Individual Order grid, as well as the display area.

| Consult (0)                  | •                 |
|------------------------------|-------------------|
| Therapy (2)                  |                   |
|                              | Clear<br>Q Search |
| Order                        |                   |
| Individual Therapy X1 Weekly | View              |
| Family Therapy X1 Weekly     | View              |
| Psych (0)                    | •                 |

5. Click the **View** button on the desired individual order.

| Order                                                           | Description                                                                                    |      |
|-----------------------------------------------------------------|------------------------------------------------------------------------------------------------|------|
| Afrin (oxymetazoline) 0.05 % nasal spray                        | inhale 2 sprays by intranasal route 2 times per day in each nostril in the morning and evening | View |
| albumin, human 25 % intravenous solution                        | Inject 1 Intravenous Bag By Intravenous Route 2 time(s) per week                               | View |
| Aleve Sinus and Headache 220 mg-120 mg tablet, extended release | Take 1 Capsule By Oral Route Every 2 time(s) per day                                           | View |

6. The order will be displayed in the display area.

| dication: albumin, human 25 % intravenous solution          |
|-------------------------------------------------------------|
| Sig Builder Free Text Sig Builder                           |
| Inject 🔻 1 Intravenous Bag 🔻                                |
| By Intravenous Route  v 2 time(s) per week v                |
| Instructions / Comments                                     |
| Quantity 1 Intravenous Bag   Refills 0                      |
| Additional Comments                                         |
| sig builder - by intravenous route 2 times a week -<br>SOS. |
|                                                             |

- 7. If you would like to view a different Individual Order that is part of the same category, either:
  - a. click the Clear button, then the View button of the desired individual order, or
    - b. click the **View** button of the desired Individual Order.

### Edit Standing Order Set

|                                 | View Standing Order Set                                 |
|---------------------------------|---------------------------------------------------------|
| Use                             | Edit/Update existing standing order sets. Only Standing |
|                                 | Order Sets in Draft status can be edited/updated.       |
| Required Security Matrix Rights | SOSUpdate                                               |
| Partner Configs                 | Use Standing Order Sets                                 |

#### Steps to Complete Workflow

1. Navigate to Admin tab > Daily Activities > Standing Order Sets Admin.

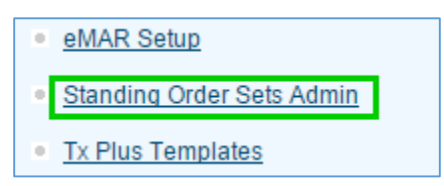

2. Click the **Edit** button for the Standing Order Set.

| View | Edit | Activate |
|------|------|----------|
|------|------|----------|

3. Click the **Category** for the individual order that you want to edit.

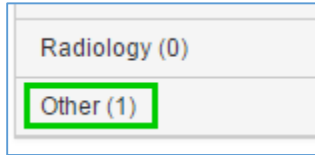

4. Click the **Edit** button for the desired individual order.

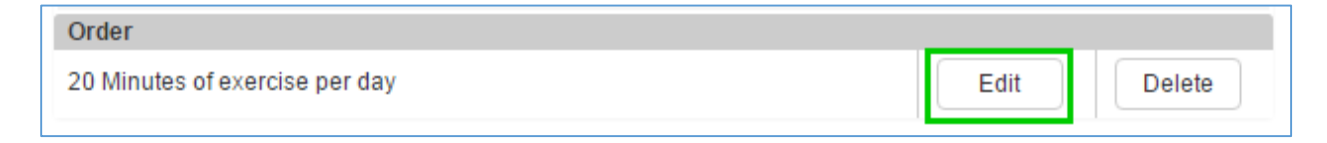

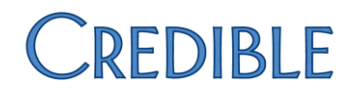

5. The data from the Individual Order is now displayed in the Order Entry text field above.

| 20 Minutes of exercise per day |        |                    |
|--------------------------------|--------|--------------------|
|                                |        |                    |
|                                |        | ,                  |
|                                |        |                    |
|                                | Cancel | Update Other Order |
|                                |        |                    |
|                                | Q Sea  | rch                |

- 6. Modify the Individual Order as required, then click the **Update XX Order** button, where **XX** is the Category type selected.
- 7. The Individual Order is now updated in the system.

| Order                          |      |        |
|--------------------------------|------|--------|
| 30 Minutes of exercise per day | Edit | Delete |

Please note: If you edit a **Create Prescription** or **Add Medication** individual order, all fields are editable, and the data is populated into the appropriate fields.

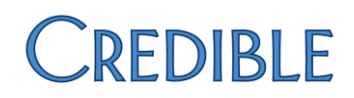

### Activate Standing Order Set

| Activate Standing Order Set     |                                                                                                    |  |
|---------------------------------|----------------------------------------------------------------------------------------------------|--|
| Use                             | Activate a Standing Order Set. Only Standing Order Sets that<br>are activated can be ordered by providers, or ordered on<br>behalf of providers. |  |
| Required Security Matrix Rights | SOSActivate                                                                                                    |  |
| Partner Configs                 | Use Standing Order Sets                                                                                                    |  |

#### **Steps to Complete Workflow**

1. Navigate to Admin tab > Daily Activities > Standing Order Sets Admin.

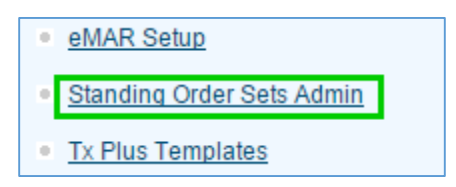

2. Click the Activate button for the Standing Order Set you want to make available.

| View | Edit | Activate |  |
|------|------|----------|--|
|------|------|----------|--|

3. A popup confirmation will be displayed.

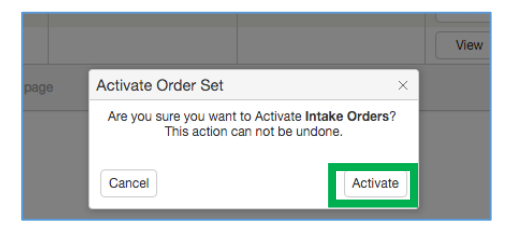

- 4. Click the popup's **Activate** button to activate the Standing Order Set.
- 5. The popup goes away, and the set is now activated.
- 6. The activation date of the Standing Order Set is displayed in the **Date Activated** field, and the Activate button turns to **Deactivate**.

| 02/19/2016 08:08 PM (UTC) |  | View |  | Deactivate |  |
|---------------------------|--|------|--|------------|--|
|---------------------------|--|------|--|------------|--|

**Please note**: All logged date/time stamps (including HIPAA Log, Admin Log, and Activation/Deactivation Date) are currently displayed as UTC date/time stamps.

#### Deactivate Standing Order Set

| Deactivate Standing Order Set   |                                                             |  |
|---------------------------------|-------------------------------------------------------------|--|
| Use                             | Deactivate a Standing Order Set. Standing Order Sets should |  |
|                                 | be deactivated when an agency sunsets the Standing Order    |  |
|                                 | Set, i.e., no longer wants providers to order it.           |  |
| Required Security Matrix Rights | SOSDeactivate                                               |  |
| Partner Configs                 | Use Standing Order Sets                                     |  |

#### **Steps to Complete Workflow**

1. Navigate to Admin tab > Standing Order Sets Admin.

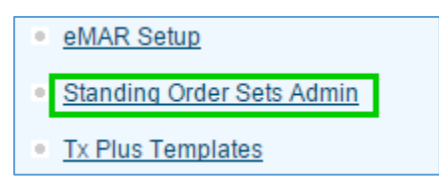

2. Click the **Deactivate** button to deactivate the appropriate Standing Order Set.

|--|

3. A popup confirmation is displayed.

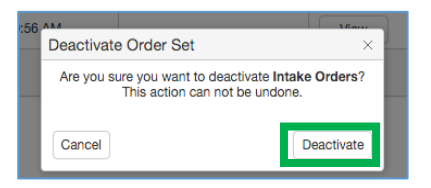

- 4. Click the **Deactivate** button to deactivate the Standing Order Set.
- 5. The popup disappears, and the Standing Order Set is now deactivated.

| 02/19/2016 08:29 PM (UTC) | 02/19/2016 08:29 PM (UTC) | View |  |
|---------------------------|---------------------------|------|--|
|---------------------------|---------------------------|------|--|

- 6. If Deactivated Standing Order Sets are currently set to be hidden, the set is hidden as soon as the **Deactivate** button is clicked on the popup. Otherwise:
  - a. the deactivation date of the Standing Order Set is displayed in the *Date Deactivated* field; and
  - b. The **Employee Count/Assignment/Unassignment** link is not displayed, and is replaced with an **N/A** label. This occurs because employee count is no longer relevant, and no additional employees should be assigned to the set, as it can no longer be ordered.

**Please note**: All logged date/time stamps (including HIPAA Log, Admin Log, and Activation/Deactivation date) are currently displayed as UTC date/time stamps.

### Clone Standing Order Set

|                                 | Clone Standing Order Set                                  |
|---------------------------------|-----------------------------------------------------------|
| Use                             | Clone a Standing Order Set. Standing Order Sets should be |
|                                 | cloned when a similar Standing Order Set needs to be      |
|                                 | created. This cuts down on data re-entry time.            |
| Required Security Matrix Rights | SOSCIone                                                  |
| Partner Configs                 | Use Standing Order Sets                                   |

#### **Steps to Complete Workflow**

1. Navigate to Admin tab > Standing Order Sets Admin.

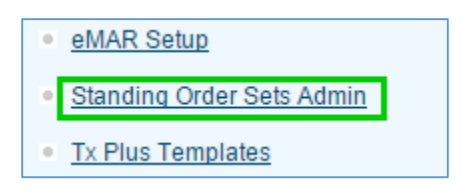

2. Click the **Clone** button to clone the Standing Order Set.

| View | Edit | Activate | Clone |  |
|------|------|----------|-------|--|
|------|------|----------|-------|--|

- 3. Credible will create a clone of the existing Standing Order Set, which will be named [*Name of Standing Order Set*] (*Clone*). For example, a clone of *Adolescent Bi-Polar* would be named *Adolescent Bi-Polar* (*Clone*).
- 4. The name of the Standing Order Set and the individual orders within the set can be updated using the *Edit Standing Order Sets* workflow.

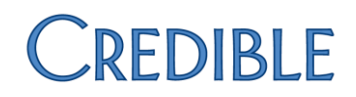

### Standing Order Set Page

### Name Page

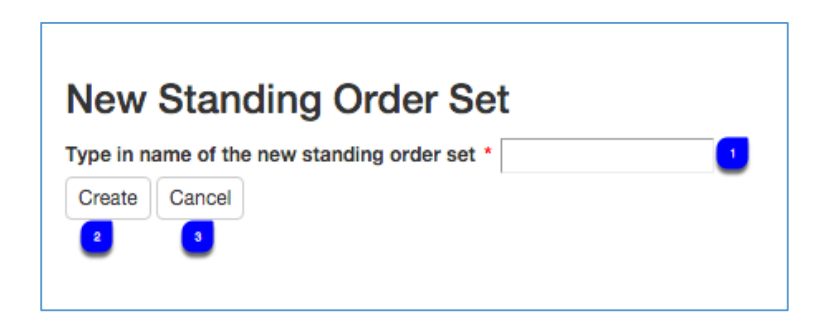

- 1. **Standing Order Set Name:** Enter the name of the Standing Order Set in this field. A name must be provided before it can be created.
- 2. **Create** button: If the Standing Order Set name field is populated, clicking this button will move you to the next step in the *New Standing Order Set* workflow.
- 3. Cancel button: Clicking this button will return you to the *Standing Order Sets Admin* screen.

#### Update Standing Order Set Page

| Update Standing Order Set                    |               |
|----------------------------------------------|---------------|
| Name: Dysthymia - Adolescen * Save Order Set |               |
| Create Rx (0)                                | •             |
| Meds (0)                                     | •             |
| Labs (0) 5                                   | •             |
| Consult (0)                                  | •             |
| Therapy (0) 🔽                                | •             |
| Psych (0)                                    | •             |
| Radiology (0)                                | •             |
| Other (0) 🛛                                  | •             |
|                                              | Back to Admin |

- 1. Name: Use this field to update the Standing Order Set's name.
- 2. **Save Order Set** button: When this button is clicked, the name of the Standing Order Set will be updated to the value currently displayed in in the **Name** field.
- 3. **Create Rx**: When you click this space, the area expands to display the **Create Rx** Individual Order category. Please note that the number to the right of **Create Rx** corresponds to the number of Individual Orders of this type currently existing for the Standing Order Set.
- 4. **Meds:** When this space is clicked, the accordion control will expand to display the **Add Med** Individual Order category. The number to the right of **Meds** corresponds to the number of Individual Orders of this type currently existing for the Standing Order Set.

- 5. Labs: When clicked, this area expands to display the Labs Individual Order category. The number to the right of Labs corresponds to the number of Individual Orders of this type currently existing for the Standing Order Set.
- 6. **Consult:** On clicking, the control will expand to display the **Consult** Individual Order category. Please note that the number to the right of **Consult** corresponds to the number of Individual Orders of this type currently existing for the Standing Order Set.
- 7. **Therapy:** When you click on this option, the space expands to display the **Therapy** Individual Order category. Note that the number to the right of **Therapy** corresponds to the number of Individual Orders of this type currently existing for the Standing Order Set.
- 8. **Psych:** If you click on this, the **Psych** Individual Order category will be displayed. Note that the number to the right of **Psych** corresponds to the number of Individual Orders of this type currently existing for the Standing Order Set.
- 9. **Radiology:** When you click on this option, the screen changes to display the **Radiology** Individual Order category. Note that the number to the right of **Radiology** corresponds to the number of Individual Orders of this type currently existing for the Standing Order Set.
- 10. **Other:** If you click on this option, the accordion control will expand to display the **Other** Individual Order category. Please note that the number to the right of **Other** corresponds to the number of Individual Orders of this type currently existing for the Standing Order Set.
- 11. Back to Admin button: Clicking this button will you return to the Standing Order Sets Admin page.

### Create Rx Category

| Create Rx (0)          |               |
|------------------------|---------------|
| Medication             | •             |
| Start typing to select | a medication. |

1. **Medication Search Field:** The medication search field is a search-as-you-type (SOYT) field allowing the user to select the medication for the prescription individual order.

| Create Rx (0)                                                                        |
|--------------------------------------------------------------------------------------|
| Medication: Tylenol 325 mg tablet                                                    |
| Sig Builder Free Text Sig Builder                                                    |
| Take     Num     Tablet     Show All Choices? Use Recommended Dosage                 |
| By Oral Route      Per     time per hour     Instructions / Comments                 |
|                                                                                      |
| Quantity * 0 * Tablet © Refills 0<br>Additional Comments <sup>12</sup> <sup>12</sup> |
|                                                                                      |
| Use Generic Equivalent 🗌 acetaminophen 325 mg tablet                                 |
| Cancel Add Prescription                                                              |
|                                                                                      |
| a Q Search                                                                           |
| Order Description                                                                    |
| No results found.                                                                    |

- 1. **Sig Builder** tab: On this tab you are able to enter a **Create Prescription** Individual Order via the standard Sig Builder.
- 2. Free Text Sig Builder tab: On this tab you are able to enter a Create Prescription Individual Order via the Free Text Sig Builder.
- 3. Action: This dropdown list displays the relevant actions for the selected medication (e.g., Take, Apply, Chew, etc.). If **Show All Choices** is checked, then all Actions within the system, whether or not they are related to the selected medication, will be displayed.
- 4. **Num:** This field contains the number of dosage types for the client to take.
- Dosage: This dropdown displays the relevant Dosage types for the selected medication (e.g., Tablet, Tablespoon, Scoopful, etc.). If Show All Choices is checked, all Actions within the system, whether or not they are related to the selected medication, will be displayed.
- Show All Choice checkbox: If checked, all possible options will be displayed in the Action, Dosage, Route, and Route Time dropdowns. If left unchecked, only the options relevant to the selected medication will be displayed in the Action, Dosage, Route, and Route Time dropdowns.
- 7. Use Recommended Dosage: This action link will only be displayed if the selected medication has a recommended dosage associated with it. If you click on the Use Recommended Dosage action link, the Action, Num, Dosage, Route, Per Count, Route Time, and Instructions/Comments fields will be populated with the recommended values.

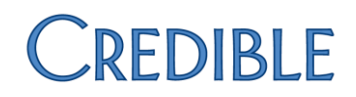

- 8. **Route:** This dropdown displays the relevant **Routes** for the selected medication (e.g., By Oral Route, In Each Ear, In Each Eye, etc.). If **Show All Choices** is checked, all Routes within the system, whether or not they are related to the selected medication, will be displayed.
- 9. **Per:** This field contains the number of times the dosage should be administered during the **Route Time**.
- Route Time: This dropdown list displays the relevant Route Times for the selected medication, (e.g., Times per Hour, At Bedtime, Before Every Meal, etc.). If Show All Choices is checked, all Route Times within the system, whether or not they are related to the selected medication, will be displayed.
- 11. **Instructions/Comments:** This field allows you to enter up to 70 characters to be appended to the end of the prescription. If there is a special instruction for the administration of the medication, it should be entered in this field.
- 12. Quantity: This field contains the number of dosages that are being prescribed.
- 13. **Quantity Unit:** This dropdown displays the relevant **Quantity Unit** types for the selected medication, (e.g., Tablet, Wafer, Vial, etc.). If **Show All Choices** is checked, all **Quantity Unit** types within the system, whether or not they are related to the selected medication, will be displayed.
- 14. **Refills:** This field contains the number of refills the prescriber is permitting.
- 15. Additional Comments: This field allows you to enter up to 210 characters for specific instructions or comments for the pharmacist.
- 16. Use Generic Equivalent: Checking this box recommends the use of a generic for the medication.
- 17. Cancel button: If clicked, this button will return you to the Medication Selection prompt.
- 18. Add Prescription: If all required fields have been populated, on clicking this button:
  - the Create Prescription individual order will be saved for the Standing Order Set;
  - it will be added to the **Create Prescription** individual order grid; and
  - you will be returned to the Medication Selection prompt.
- 19. **Search**: This search-as-you-type (SOYT) field looks for Individual Orders which contain the text entered.

#### Meds Category

| Meds (0)        | 4                          |
|-----------------|----------------------------|
|                 |                            |
| Medication *    | 3                          |
| Dosage *        |                            |
| Frequency       | 3                          |
| Rationale       |                            |
| Package Qty *   | 3                          |
| Refill Count    |                            |
| Route *         | Select Route               |
| Is Prescription |                            |
| Pharmacy        | 3                          |
| Instructions *  |                            |
|                 | 11 Cancel 42 dd Meds Order |
|                 | Q Search                   |
| Order Detail    |                            |
|                 | No results found.          |

- Medication: This is a search-as-you-type (SAYT) field. As you begin to enter the name of a medication, a dropdown is displayed with suggestions that you can choose from.
   Please note: For a medication to be verified through the *Med/Med* and *Med/Allergy Interaction* check, it must be selected from this dropdown.
- 2. **Dosage:** Enter the dosage in this field, (e.g., 2 tablets).
- 3. **Frequency:** Here you enter how frequently the dosage is to be administered (e.g., every morning).
- 4. **Rationale:** This is the field where you enter the reason for the medication, (e.g., headaches).
- 5. Package Qty: The quantity of tablets, pills, mgs, etc., for the medication is entered in this field.
- 6. **Refill Count:** This field is where the user enters the number of refills the medication has. This field is most relevant for concurrent prescriptions.
- 7. **Route:** This dropdown allows you to select the Route for the medication (e.g., By Oral Route).
- 8. Is Prescription: If selected, this checkbox will flag the Medication as a Prescription.
- 9. **Pharmacy:** This field is where you can enter the name of the pharmacy where the prescription was filled. This field is only relevant if the Medication is a concurrent prescription that was filled at a pharmacy.
- 10. Instructions: Instructions for medication administration are entered here.
- 11. Cancel button: When clicked, all of the medication data entry fields are cleared.
- 12. Add Meds Order button: When you click this button after entering all required fields:
  - the Meds individual order will be saved for the Standing Order Set;
  - it will be added to the Meds Individual Order grid; and
  - all of the Meds data entry fields are cleared.

### Labs/Consult/Therapy/Psych/Radiology/Other Entry

| Labs (0)                | *                      |
|-------------------------|------------------------|
| 0                       |                        |
|                         |                        |
|                         | *                      |
|                         | Cancel 3Add Labs Order |
|                         | Q Search               |
| Order                   |                        |
| No results found.       |                        |
| Order No results found. | (                      |

- 1. Order Entry: Enter the order information here.
- 2. Cancel button: When clicked, the Order Entry field is cleared.
- 3. Add XX Order button: (XX is replaced with the type of Order being entered.) When you click this button while the Order Entry field is populated:
  - the Individual Order will be saved for the Standing Order Set;
  - it will be added to the Individual Order grid; and
  - the Order Entry field will be cleared.

### Order Set Tab

| Order Set: Dysthymia - Adolescent 📀 |                                                              |            |                |                     |  |  |  |  |
|-------------------------------------|--------------------------------------------------------------|------------|----------------|---------------------|--|--|--|--|
| dividual Orders                     | 3                                                            |            |                | 1                   |  |  |  |  |
| Add Order 🛃                         | Order 🧕                                                      | Category 🕚 | Туре 🕐         | Date 🔹              |  |  |  |  |
| Add Order 🤮                         | Chapstick 2 swpies Topically Apply to chapped lips as needed | Meds       | Standing Order | 1/20/2016 9:01 AM 😶 |  |  |  |  |
| Add Order                           | Depakote 125 mg tablet, delayed release                      | Create Rx  | Standing Order | 1/20/2016 9:01 AM   |  |  |  |  |
| Add Order                           | PAYA Group X1 Weekly                                         | Other      | Standing Order | 1/20/2016 9:01 AM   |  |  |  |  |
| Add Order                           | Individual Therapy X1 Weekly                                 | Therapy    | Standing Order | 1/20/2016 9:01 AM   |  |  |  |  |
| Add Order                           | Group Therapy X1 Weekly                                      | Therapy    | Standing Order | 1/20/2016 9:01 AM   |  |  |  |  |
| Add Order                           | Family Therapy X1 Weekly                                     | Therapy    | Standing Order | 1/20/2016 9:01 AM   |  |  |  |  |

- 1. **Order Set:** This dropdown displays all activated Standing Order Sets to which the selected provider has been assigned. When a Standing Order is selected, the Individual Orders associated with it are displayed in the **Individual Orders** grid.
- 2. **Order Date:** This date/time picker defaults to the date and time when the Order Set tab was loaded. If you select a new date and/or time, all Individual Orders on the page will update to the new values, with the exception of any Individual Orders which have previously had the Date value manually modified.
- 3. Individual Orders: This grid displays all Individual Orders that are associated with the selected Standing Order Set.
- 4. Add Order: This column holds the Add Order button.
- 5. **Order:** This column displays the actual Order.
- 6. **Category:** This column displays the Individual Order's category, (e.g., Meds, Therapy, Other, etc.).
- 7. **Type:** This column displays the Individual Order's Type. For Standing Order Sets, the order type will always be Standing Order.
- 8. **Date:** This column displays the date/time stamp for when the order takes effect.
- Add Order button: Click this button to begin the workflow to add the Individual Order. Please note: For Add Medication and Create Prescription Individual Orders, the Add Order button will only be enabled if the user's Profile Code has the Security Matrix rights *RxUpdate* and *PrescriptionCreate*, respectively.
- 10. **Individual Order:** If you click on the **Date** value on an Individual Order, the field becomes editable. This allows you to specify an effective date for the Individual Order. This functionality should be used when an Individual Order's effective date needs to be different from the Order Date specified by using the **Order Date** picker (see **2**).

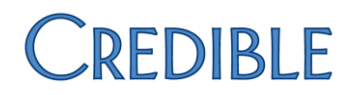

### Add Individual Order

### Add Text Entry Individual Order

| Add Text Entry Individual Order |                                         |  |  |  |  |
|---------------------------------|-----------------------------------------|--|--|--|--|
| Use                             | Add a non-medication individual order   |  |  |  |  |
| Required Security Matrix Rights | PhysicianOrdersView; PhysicianOrdersAdd |  |  |  |  |
| Partner Configs                 | Use Standing Order Sets                 |  |  |  |  |

#### Steps to Complete Workflow

- 1. Filter by the desired prescriber.
- 2. Click the **Order Set** tab.

| Meds La    | abs Consult     | Therapy | Psych | Radiology | Other | Order Set |  |
|------------|-----------------|---------|-------|-----------|-------|-----------|--|
| Order Set: | Benway Standard | 1       | •     |           |       |           |  |

3. Click the **Add Order** button for the desired Individual Order.

| Individual Orders |                                              |
|-------------------|----------------------------------------------|
|                   | Order                                        |
| Add Order         | ibuprofen 800 mg tablet 1 By Oral Route none |
|                   |                                              |

4. The Individual Order is added to the **Current Unsigned** orders Category.

| Current Orders: |        | ders:      | Provider: Hal | l, Marc     | ٣         |      | -                |
|-----------------|--------|------------|---------------|-------------|-----------|------|------------------|
|                 | 🗆 Sign | Order Date | Date Updated  | Category    | Provider  | Туре | Ore              |
|                 |        | 2/19/2016  | 2/19/2016     | Medications | Marc Hall |      | ibuprofen 800 mg |
| ŀ               |        |            |               |             |           |      |                  |

### Add Medication Individual Order

| Add Medication Individual Order |                                                   |  |  |  |  |
|---------------------------------|---------------------------------------------------|--|--|--|--|
| Use                             | Add a non-medication individual order             |  |  |  |  |
| Required Security Matrix Rights | PhysicianOrdersView; PhysicianOrdersAdd; RxUpdate |  |  |  |  |
| Partner Configs                 | Use Standing Order Sets                           |  |  |  |  |

#### Steps to Complete Workflow

- 1. Filter on the desired prescriber.
- 2. Click the **Order Set** tab.
- 3. Click the **Add Order** button for the desired Individual Order.

| Meds Labs                                                      | Consult Therapy Psych Radiology (                                                 | Other Order Set |                |                   |  |  |  |  |
|----------------------------------------------------------------|-----------------------------------------------------------------------------------|-----------------|----------------|-------------------|--|--|--|--|
| Order Set: Adolescent Bi-Polar 🗢 Order Date: 2/2/2016 11:09 AM |                                                                                   |                 |                |                   |  |  |  |  |
|                                                                | Order Category Type Date                                                          |                 |                |                   |  |  |  |  |
| Add Order                                                      | Tylenol 325 mg tablet                                                             | Create Rx       | Standing Order | 2/2/2016 11:09 AM |  |  |  |  |
| Add Order                                                      | Add Order Depakote ER 250 mg tablet,extended release                              |                 | Standing Order | 2/2/2016 11:09 AM |  |  |  |  |
| Add Order                                                      | Benadryl 25 mg capsule                                                            | Create Rx       | Standing Order | 2/2/2016 11:09 AM |  |  |  |  |
| Add Order                                                      | Adderall 10 mg tablet 1 tablet Every morning By Oral<br>Route Take with breakfast | Meds            | Standing Order | 2/2/2016 11:09 AM |  |  |  |  |

#### 4. Click the **Add Medication** button.

| Filamacy.                                                |                                                                                                  |
|----------------------------------------------------------|--------------------------------------------------------------------------------------------------|
| Instructions:                                            | Take With Breakfast                                                                              |
|                                                          |                                                                                                  |
|                                                          |                                                                                                  |
|                                                          |                                                                                                  |
| Medication Was: Started                                  |                                                                                                  |
| On Date:                                                 | 02/02/2016                                                                                       |
| Add Medication Cancel                                    |                                                                                                  |
| *Please note that Med/Med<br>allergies that were selecte | I and Med/Allergy interaction checks will only occur against medications /<br>d from a dropdown. |

5. The **Meds** record is created, and the Individual Order appears in the **Current Unsigned** orders **Category**.

| Curren | Orders:    | Provider:    | Wilson, Dr Sac | ha ᅌ            |           | Type: Phone                                                                             | ٥.         |       |      | Sign  |  |
|--------|------------|--------------|----------------|-----------------|-----------|-----------------------------------------------------------------------------------------|------------|-------|------|-------|--|
| 🗌 Sig  | Order Date | Date Updated | Category       | Provider        | Туре      | Order                                                                                   | Entered By | Notes |      |       |  |
|        | 2/2/2016   | 2/2/2016     | Labs           | KB Admin        | Phone     | wer                                                                                     | J Kissel   |       | edit | notes |  |
|        | 2/2/2016   | 2/2/2016     | Medications    | Dr Sacha Wilson | Std Order | Adderall 10 mg tablet 1<br>tablet Every morning By<br>Oral Route Take with<br>breakfast | J Kissel   |       | edit | notes |  |
|        | 2/2/2016   | 2/2/2016     | Medications    | Dr Sacha Wilson | Std Order | Adderall 10 mg tablet 1<br>tablet Every morning By<br>Oral Route Take with<br>breakfast | J Kissel   |       | edit | notes |  |

#### Add Create Prescription Individual Order

| Add Create Prescription Individual Order |                                                      |  |  |  |
|------------------------------------------|------------------------------------------------------|--|--|--|
| Use                                      | Add a non-medication individual order                |  |  |  |
| Required Security Matrix Rights          | PhysicianOrdersView; PhysicianOrdersAdd;             |  |  |  |
|                                          | PrescriptionCreate (or Credible Rx Providers Record) |  |  |  |
| Partner Configs                          | Use Standing Order Sets; Credible Rx                 |  |  |  |

#### Steps to Complete Workflow

- 1. Filter on the desired prescriber. Please note: If the selected provider does not have a *Credible Rx Providers* record, **Create Prescription Individual Orders** will not be able to be added.
- 2. Click the **Order Set** tab.
- 3. Click the **Add Order** button for the desired Individual Order.

| Meds Labs Consult Therapy Psych Radiology Other Order Set |                                                                                                    |           |                |                   |  |
|-----------------------------------------------------------|----------------------------------------------------------------------------------------------------|-----------|----------------|-------------------|--|
| Order Set: Sach                                           | Order Set: Sacha's Order Set Order Set Order Date: 2/2/2016 11:14 AM                                                           |           |                |                   |  |
| Individual Orders                                         |                                                                                                    |           |                |                   |  |
|                                                           | Order                                                                                                    | Category  | Туре           | Date              |  |
| Add Order                                                 | Tylenol 325 mg tablet                                                                                                    | Create Rx | Standing Order | 2/2/2016 11:14 AM |  |
| Add Order                                                 | Add Order Adult Multivitamin Gummies 200 mcg chewable tablet 1<br>By Oral Route Take as daily with food. med from sos<br>admin |           | Standing Order | 2/2/2016 11:14 AM |  |

4. After adding the order, you will be moved to the next step in the workflow. All of the required fields have been pre-populated from the Individual Order's data.

| Save prescription as template?             |  |
|--------------------------------------------|--|
| Additional Comments:                       |  |
| free text sig builder med from SOS admin   |  |
| Use Generic Equivalent:                    |  |
| acetaminophen 325 mg tablet                |  |
| Print Prescription Send To Pharmacy Cancel |  |

- 5. Click either the **Print Prescription** or **Send to Pharmacy** button.
- 6. The user moves to the next step in the workflow.

| Pharmacy Phone:              |                       |  |
|------------------------------|-----------------------|--|
| Orders Note:                 |                       |  |
| Skip Pending:                |                       |  |
| Substitutions allowed        |                       |  |
| O Dispense as written (subst | itutions not allowed) |  |
|                              |                       |  |
|                              |                       |  |

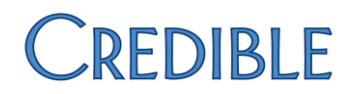

- 7. In the illustration above, the user clicked on **Print Prescription** in step 5. Update any desired fields, and click the **Print** button.
- 8. You will progress to the **RxPrintout** page.

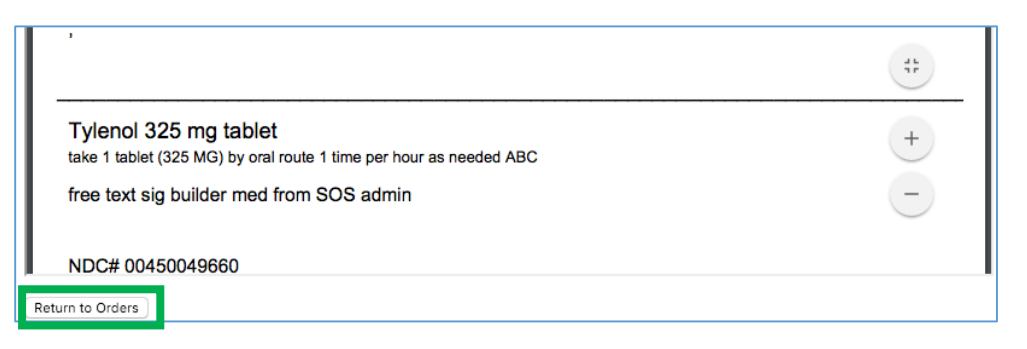

- 9. Click the Return to Orders button to return to the Physician Orders Page.
- 10. The prescription (Meds) record is created.
- 11. The Individual Order is in the **Current Unsigned Orders** Category.

| Sign | Order Date | Date Updated | Category    | Provider         | Туре | Order                                                                                                    | Entered By | Notes |         |
|------|------------|--------------|-------------|------------------|------|----------------------------------------------------------------------------------------------------|------------|-------|---------|
|      | 1/12/2016  | 1/12/2016    | Medications | Test Prescriber1 |      | Valium 10 mg tablet Take 1<br>tablet (10 MG) By Oral<br>Route 3 times per day<br>Instructions Quantity:3<br>Refills:44                      | J Kissel   |       | notes   |
|      | 1/20/2016  | 1/20/2016    | Medications | Test Prescriber1 |      | Tylenol 325 mg tablet Take<br>1 tablet (325 MG) By Oral<br>Route 1 time per hour as<br>needed Quantity:3 Refills:3                          | J Kissel   |       | (notes) |
|      | 1/21/2016  | 1/21/2016    | Medications | Test Prescriber1 |      | Depakote 125 mg<br>tabiet,delayed release Take<br>1 Tablet By Oral Route Per<br>daily Take at breakfast and<br>dinner Quantity:30 Refills:3 | J Kissel   |       | notes   |
| 0    | 2/2/2016   | 2/2/2016     | Medications | Rick Beck        |      | Tylenol 325 mg tablet take<br>1 tablet (325 MG) by oral<br>route 1 time per hour as<br>needed ABC Quantity:2<br>Refills:0                   | J Kissel   |       | notes   |
|      | 2/2/2016   | 2/2/2016     | Medications | Rick Beck        |      | Tylenol 325 mg tablet Take<br>1 Tablet By Oral Route Per<br>hourly as needed<br>Quantity:30 Refills:5                                       | J Kissel   |       | (notes) |

### Log Actions

| Log                        | Action             | Meaning                                        |
|----------------------------|--------------------|------------------------------------------------|
| Employee /Global HIPAA Log | ASSIGN EMPLOYEE    | Employee was assigned to a Standing Order Set. |
|                            | STANDING ORDER SET |                                                |
| Employee/Global HIPAA Log  | UNASSIGN EMPLOYEE  | Employee was unassigned from a Standing Order  |
|                            | STANDING ORDER SET | Set.                                           |